# 1.1 Configuração do calendário

O calendário acadêmico é o conjunto das datas que interessam à instituição durante cada ciclo acadêmico, no intervalo do ciclo.

No sistema Q-Acadêmico, a definição de um calendário é feita por ano letivo e período letivo e o mesmo é associado aos cursos que irão seguí-lo. Em um mesmo ano e período letivo, para cada conjunto de cursos com mesmos intervalos de datas, um calendário deverá ser criado. Assim, caso dois cursos tenham datas especiais diferentes ou intervalos de datas diferentes, dois calendários diferentes deverão ser criados, um para cada curso.

O calendário é o primeiro elemento que precisa ser definido no sistema no início do ciclo acadêmico. Ele é fundamental para que as turmas e seus respectivos diários possam ser criados. Além disto, as informações contidas no calendário são usadas nos (nas):

- Horários do professor em cada ano e período letivo;
  Processamento do fechamento de cada ano e período letivo; e
- Configuração das aulas a serem dadas por diário.

## **P**RÉ-REQUISITOS

Antes de criar um novo calendário, existem alguns cadastros preliminares que precisam ser configurados:

 Cadastro de Tipos de Datas: especifica os possíveis tipos a serem associados a datas relevantes de cada calendário (por exemplo, data de entrega do diário, data de pré-matricula e data de término do período letivo). Uma vez configurados os tipos, os mesmos poderão ser reutilizados em todos os futuros calendários;  Cadastro de Datas Especiais Fixas: As datas especiais fixas são as datas de destaque (feriados, pontos facultativos, etc.) ao longo do ano que ocorrem sempre no mesmo dia e mês independente de ano, curso, ano letivo ou período letivo.

Caso os tipos de datas e as datas especiais fixas já tenham sido configurados (as), vá direto **para configurar o calendário**.

CADASTRO DE TIPOS DE DATAS

Padrão de

## interface utilizado

Cadastro de

listagem simples.

#### Como acessar este recurso

Através do menu da Aplicação: **Registro Escolar**>>Procedimentos de Apoio >>Configurar Calendários>>Cadastrar tipos de datas

| Q-Aca     | dêmico <r< th=""><th>egistro Escolar</th><th>&gt;</th><th></th><th></th><th></th><th></th><th></th></r<> | egistro Escolar | >            |            |         |       |   |                                 |
|-----------|----------------------------------------------------------------------------------------------------|-----------------|--------------|------------|---------|-------|---|---------------------------------|
| Aplicação | Cadastros                                                                                                | Procedimentos   | Consultas    | Relatórios | Janelas | Ajuda |   |                                 |
|           |                                                                                                    | Concursos       |              |            |         |       |   |                                 |
|           |                                                                                                    | Configurar C    | alendário    |            |         |       | • | Cadastrar Tipos de Data         |
|           |                                                                                                    | Pedidos de M    | latrícula    |            |         |       |   | Cadastrar Datas Especiais Fixas |
|           |                                                                                                    | Renovação o     | le Matricula |            |         |       |   | Configuração do Calendário      |

Através de botões que ficam ao lado das caixas de seleção utilizadas para

selecionar o tipo de data nos cadastros que são relacionados com o tipo

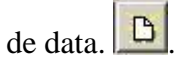

## Informações sobre os campos a serem preenchidos

| Nome do Campo | Descrição do Campo                                  |
|---------------|-----------------------------------------------------|
| Código        | Código interno gerado automaticamente pelo sistema. |

| Descrição                                      | Descrição que identifica este tipo de data e que aparecerá<br>nas caixas de seleção para configurar as datas especiais<br>do calendário.                   |
|------------------------------------------------|----------------------------------------------------------------------------------------------------|
| Cor                                            | Informa a cor que aparecerá no calendário da WEB para representar as datas deste tipo.                                                                     |
| Recesso                                        | Indica se as datas deste tipo serão recessos. Os valores possíveis são apresentados a seguir:                                                              |
|                                                | • <b>Não é recesso:</b> indica que a data é meramente informativa.                                                                                         |
|                                                | • Recesso aula: indica que além de informativa, a                                                                                                    |
|                                                | data indica um recesso de aula, portanto, as aulas                                                                                                    |
|                                                | ministradas nesta data, não serão computadas.                                                                                                    |
|                                                | • Recesso bancário: indica um recesso bancário,                                                                                                    |
|                                                | portanto, as contas vencidas nesta data, ficam                                                                                                    |
|                                                | automaticamente prorrogadas para o próximo dia                                                                                                    |
|                                                | útil.                                                                                                    |
|                                                | • <b>Recesso aula e bancário:</b> indica que a data é recesso de aula e bancário.                                                                          |
| Procedimento relacionado<br>com o tipo de data | Usado para sugerir o procedimento que será delimitado<br>ao cadastrar datas especiais no calendário. Veja o item<br>Configuração do Calendário, página 69. |

| Código    | Descrição                    |                   |                         |           |                  |  |  |
|-----------|------------------------------|-------------------|-------------------------|-----------|------------------|--|--|
| Cor       |                              | Recesso           |                         |           |                  |  |  |
| Procedime | nto Relacionado com o tipo d | ≚  <br>le data    |                         |           |                  |  |  |
|           |                              |                   |                         |           |                  |  |  |
|           |                              | ⊕ <u>I</u> nserir | 😑 <u>R</u> etirar       | 🖄 Alterar |                  |  |  |
| Código    | Descrição                    | Recesso           | )                       | Cor       |                  |  |  |
| 18        | Entrega de Diário            | Não é R           | Não é Recesso           |           |                  |  |  |
| 45        | EXPOTEC                      | Não é R           | ecesso                  |           |                  |  |  |
| 14        | Feriado Estadual             | Recesso           | Recesso Aula e Bancário |           |                  |  |  |
| 21        | Feriado Municipal            | Recesso           | Recesso Aula e Bancário |           |                  |  |  |
| 1         | Feriado Nacional             | Recesso           | Aula e Bancário         |           |                  |  |  |
| 3         | Férias                       | Recesso           | ) Aula                  |           |                  |  |  |
| 16        | Início das aulas             | Não é R           | ecesso                  |           |                  |  |  |
|           |                              |                   |                         |           | •                |  |  |
|           |                              |                   |                         | Nº        | de Registros: 26 |  |  |
|           |                              |                   |                         |           | Fechar           |  |  |

Figura 9 Cadastro de Tipos de Datas Especiais

#### **C**ADASTRO DE DATAS ESPECIAIS FIXAS

Neste cadastro, informamos datas que acontecerão em todos os anos nesta mesma data.

Datas cadastradas aqui serão automaticamente inseridas como datas especiais dos calendários que contemplam estas datas.

## Padrão de interface utilizado

Cadastro de listagem simples.

#### Como acessar este recurso

Através do menu da Aplicação: **Registro Escolar**>>Procedimentos de Apoio>>Configurar

Calendários>>Cadastrar Datas especiais fixas

| Q-Aca     | dêmico <r< th=""><th>egistro Escolar</th><th>&gt;</th><th></th><th></th><th></th><th></th></r<> | egistro Escolar | >            |            |         |       |                                 |
|-----------|-------------------------------------------------------------------------------------------------|-----------------|--------------|------------|---------|-------|---------------------------------|
| Aplicação | Cadastros                                                                                       | Procedimentos   | Consultas    | Relatórios | Janelas | Ajuda |                                 |
|           |                                                                                                 | Concursos       |              |            |         |       |                                 |
|           |                                                                                                 | Configurar C    | alendário    |            |         | •     | Cadastrar Tipos de Data         |
|           |                                                                                                 | Pedidos de M    | labricula    |            |         |       | Cadastrar Datas Especiais Fixas |
|           |                                                                                                 | Renovação d     | le Matricula |            |         |       | Configuração do Calendário      |

#### Informações sobre os campos a serem

#### preenchidos Mês: Mês do ano que a data

acontece.

Dia: Dia do mês que a data acontece.

Descrição: Descrição para a data que aparecerá nos calendários.

Tipo de Data: Indica o tipo de data especial.

| ipo Data |     |                            |         |                  |             |  |
|----------|-----|----------------------------|---------|------------------|-------------|--|
|          |     | ♦ Inseria =                | Betirar | Alterar          | 1 Visualiza |  |
| Mes      | Dia | Descrição                  | Ti      | po de Data       | 2           |  |
| Janeiro  | 1   | Confraternização Universal | Fe      | riado Nacional   |             |  |
| Abril    | 21  | Tiradentes                 | Fe      | riado Nacional   |             |  |
| Maio     | 1   | Dia do Tabalho             | Fe      | riado Nacional   |             |  |
| Agosto   | 15  | Assunção de Nossa Senhora  | Fe      | riado Nacional   |             |  |
| Setembro | 7   | Independência do Brasil    | Fe      | riado Nacional   | 0.0         |  |
| Outubro  | 12  | Nossa Senhora Aparecida    | Fe      | riado Nacional   |             |  |
| Novembro | 2   | Finados                    | Fe      | riado Nacional   |             |  |
| Novembro | 15  | Proclamação da República   | Fe      | Feriado Nacional |             |  |
| Dezembro | 25  | Natal                      | Fe      | riado Nacional   |             |  |

Figura 10 Cadastro de Datas Especiais Fixas

Após cadastrar os tipos de datas especiais, poderemos configurar o calendário de um período letivo.

## CONFIGURAÇÃO DO CALENDÁRIO

Além dos dados gerais do calendário, podemos configurar os dados do convênio bancário para os boletos que serão exibidos aos alunos para renovarem matrícula, os cursos que seguem este calendário no período letivo, as datas de início e fim de cada etapa e as datas especiais que ficarão destacadas na exibição do calendário na web.

## Padrão de interface utilizado

Cadastro de listagem simples com páginas.

## Como acessar este recurso

Através do menu da Aplicação: **Registro Escolar**>>Procedimentos de Apoio>>Configurar

Calendários>>Configuração do Calendário

.

| Q-Acadêmico <r< th=""><th>egistro Escolar&gt;</th><th></th></r<> | egistro Escolar>                                 |                                 |
|------------------------------------------------------------------|--------------------------------------------------|---------------------------------|
| Aplicação Cadastros                                              | Procedimentos Consultas Relatórios Janelas Ajuda |                                 |
|                                                                  | Concursos +                                      |                                 |
|                                                                  | Configurar Calendário 🔶                          | Cadastrar Tipos de Data         |
|                                                                  | Pedidos de Matrícula                             | Cadastrar Datas Especiais Fixas |
|                                                                  | Renovação de Matricula                           | Configuração do Calendário      |

Através de botões que ficam ao lado das caixas de seleção utilizadas para

selecionar o calendário nos cadastros que são relacionados com calendário.

| Nome do Campo | Descrição do Campo                                                                                                    |
|---------------|----------------------------------------------------------------------------------------------------|
| Código        | Código interno gerado automaticamente pelo sistema.                                                                                       |
| Descrição     | Descrição do calendário.                                                                                                    |
| Data Inicial  | Data de início do calendário. Esta data que será utilizada<br>como default para a data início dos diários dos cursos<br>deste calendário. |
| Data Final    | Data final do calendário. Esta data que será utilizada<br>como default para a data final dos diários dos cursos deste<br>calendário.      |
| Ano Let.      | Ano letivo do calendário.                                                                                                    |
| Per. Let.     | Período Letivo do calendário.                                                                                                    |

## Informações sobre os campos a serem preenchidos

| Início da renovação                                                           | A partir desta data, fica disponível na WEB, a impressão<br>do boleto bancário para renovação de matrícula. |
|-------------------------------------------------------------------------------|----------------------------------------------------------------------------------------------------|
| Fim da renovação                                                              | A data limite para imprimir o boleto de renovação.                                                          |
| Vencimento do boleto                                                          | A data de vencimento dos boletos.                                                                           |
| Valor do boleto                                                               | Valor da renovação.                                                                                         |
| Convênio Bancário                                                             | Indica o convênio bancário que já está com os parâmetros configurados.                                      |
| Instruções do boleto                                                          | Instruções que aparecerá nos boletos.                                                                       |
| Cadastro de Calendários                                                       |                                                                                                    |
| Selecione o calendário:                                                       |                                                                                                    |
| Calendários   Cursos   Calendários das Etapas   Datas  <br>Código   Descrição | Especiais                                                                                                   |

| ata Inicial                         | Data Final                                        | Data de Fechame        | nto An     | o Let.  | Per. L     | et.     |            |
|-------------------------------------|---------------------------------------------------|------------------------|------------|---------|------------|---------|------------|
| 11                                  | 11                                                | 11                     | 20         | 07      | 1          |         |            |
| Dados referentes<br>Início da renov | a renovação de matricula<br>ação Fim da renovação | Vencimento do          | Boleto     | Instruç | ões do bok | eto     | -          |
| Valor Boleto                        | Convêrio bancár                                   | io                     | -          |         |            |         |            |
|                                     |                                                   | 4                      | > Incenir  | -       | Betirat    | Alterar | S Visualiz |
| Código Des                          | crição                                            |                        | Data Inici | ial D   | ata Final  | 1       | -          |
| 1 Cal                               | endário 2007/1 - Cursos Su                        | periores :             | 23/04/20   | 07 2    | 5/08/2007  | 1       |            |
| 24 Cak                              | endário Escolar UnED Divi                         | nópolis 2007/1         | 01/02/20   | 07 0    | 3/07/2007  |         |            |
| 25 Cak                              | endário Escolar UnED Divi                         | nopolis 2007/1 PGTI    | 12/03/20   | 07. 0   | 3/07/2007  | 1       |            |
| 32 Cak                              | endário 2007/1 - Técnico e                        | m Inf. Industrial e Me | 05/02/20   | 007 1   | 0/07/2007  |         |            |
| no/Período L                        | etivo: 2007/1                                     |                        |            |         |            |         |            |

Figura 11 Janela do Cadastro de Calendários

A aba de Cursos é bem trivial e não necessita de detalhes do preenchimento, basta informar os cursos que seguirão o calendário.

A aba Calendários das Etapas também é trivial e não necessita de detalhes, basta digitar as datas de início e fim das etapas direto na tabela.

## Configurando datas especiais do calendário

A aba de Datas Especiais necessita de mais detalhes. Veja abaixo a descrição dos campos a serem preenchidos. Após o preenchimento

dos campos obrigatórios, clique sobre o botão 🕂 para confirmar.

| Nome do Campo       | Descrição do Campo                                                                                                    |
|---------------------|----------------------------------------------------------------------------------------------------|
| Data Inicial        | A data de início que vai ser representada no calendário.                                                                                                    |
| Data Final          | A data final que vai ser representada no calendário. Em<br>casos de datas únicas, a data final deve ser informada<br>igual a data inicial. Em caso de intervalos, todas as<br>datas contempladas no intervalo são representadas no<br>calendário. |
| Descrição           | Descrição da data especial                                                                                                    |
| Turno               | Este campo é opcional. Para os casos em que o evento<br>acontece somente em um determinado turno. Ex.<br>(somente no turno da noite anterior a realização do<br>vestibular, não tem aula, por causa da preparação das<br>salas)                   |
| Apenas para o curso | Este campo é opcional. Para os casos em que o evento é<br>válido somente para um curso. Ex. Semana da<br>engenharia ( não faz sentido para outros cursos).                                                                                        |
| Тіро                | Indica o tipo de data especial associado ao evento destacado no calendário.                                                                                                    |

| Procedimento relacionado<br>com o tipo de data | Campo utilizado para restringir o procedimento<br>selecionado ao intervalo de datas da data especial a ser<br>inserida. Por exemplo, o procedimento de matrícula por<br>componente curricular pode ser restrito para acesso a<br>um período em particular do calendário acadêmico da<br>instituição, impedindo o acesso antes ou depois deste<br>intervalo. |
|------------------------------------------------|----------------------------------------------------------------------------------------------------|
|                                                | Note apenas que a restrição se aplicará apenas aos<br>procedimentos relacionados aos cursos que seguem o(s)<br>calendário(s) com a(s) restrição(ões) definida(s) para<br>o(s) procedimento(s).                                                                                                    |
|                                                | Atualmente, os procedimentos que aceitam esta<br>restrição por intervalo de data são: Afastamento,<br>Aceleração de Estudos, Aproveitamento de Disciplina,<br>Dispensa de Disciplina, Matrícula por Componente<br>Curricular, Pré-matrícula, Reintegração de Matrícula,<br>Reabertura de Matrícula, e Transferência de Diário.                              |

| Cadastro de      | e Calendários   |                 |               |                 |           |            |                 |
|------------------|-----------------|-----------------|---------------|-----------------|-----------|------------|-----------------|
| Selecione o cale | endário: CALEN  | IDÁRIO CURSO    | TÉCNICO II    | NTEGRADO - P    | PROEJA    |            | •               |
| Calendários   Ci | ursos   Calendá | rios das Etapas | Datas Espe    | ciais           |           |            |                 |
| Data Inicial     |                 | Descrição       |               | Arc.            |           | Data Final |                 |
| 07/2008          | _               |                 |               |                 |           | 07/07/2008 |                 |
| Turno            |                 | Apenas p        | iara o curso: |                 |           |            |                 |
|                  | <u> </u>        |                 |               | 1               | 1 1 1     |            | <u> </u>        |
| Tipo             |                 | Procedime       | nto Helacior  | iado com o tipo | i de data |            |                 |
| 2                | <u> </u>        |                 | de la         |                 |           |            | <u></u>         |
|                  |                 |                 |               | ste Inserir     | 😑 Retirar | Alterar    | 😥 Visualizar    |
|                  |                 |                 |               | a Tuonu         |           | Page 1 and |                 |
| Data             | Descrição       |                 |               |                 | Final     | Tipo       |                 |
| Data             | Descrição       |                 |               |                 | Final     | Tipo       |                 |
| Data             | Descrição       |                 |               |                 | Final     | Tipo       |                 |
| Data             | Descrição       |                 |               |                 | Final     | Tipo       |                 |
| Data             | Descrição       |                 |               |                 | Final     | Tipo       |                 |
| Data             | Descrição       |                 |               |                 | Final     | Tipo       |                 |
| Data             | Descrição       |                 |               |                 | Final     | Tipo       |                 |
| Data             | Descrição       |                 |               |                 | Final     | Tipo       |                 |
| Data             | Descrição       |                 |               |                 | Final     | Tipo       | de Registros: 0 |
| Data             | Descrição       |                 |               |                 | Final     | Tipo       | de Registros: 0 |

Figura 12 Aba de de Datas Especiais do Cadastro de Calendários